# PowerScribe® 360 | Reporting (version 2.0 and higher) Optional Feature

**NOTE:** Nuance employees are not authorized to adjust or configure the settings on a customer's PACS. The customer, or the customer's PACS representative, must make any necessary changes to the PACS configuration or settings.

## **Feature Overview**

### NOTE: This integration operates in Slave Mode only.

Supported Versions: McKesson Radiology Station 12.0; HRS-A and HRS-D 11.5.2, 11.6, 11.7, 11.8, and 11.9, via McKesson Radiology Report Connector

### Slave mode:

- Mark exam as dictated/read
- Launch PowerScribe 360 | Reporting report using PACS work list
- Can be installed on the same PC as the PACS/RIS

### **Multiple Sites and Multiple Integrations**

- If the system has multiple sites and the integration type is master, duplicate the master mode integration under each site. If the integration type is slave do not set up duplicate integrations under each site. Set up all slave integrations under the primary site (first site created). When a user logs in, no matter what site they are working under, the system will read the slave integrations created under the primary site and confirm the workstation is set up with the correct directory structures.
- If there are multiple integrations on a system, and more than one uses file drop integration such as XML, you will need to ensure that each file drop integration drops files into, or reads files from, separate sub folders under c:\Nuance on the client workstation.

For example, an organization using both GE and Hologic might consider using the following paths:

- C:\Nuance\GE\
- C:\Nuance\Hologic\

### Site PACS Settings

- 1. Go to Setup > Sites > PACS section.
- 2. Click the Edit 1/2 icon for the PACS you want to configure as Slave (or click the Add 🛟 icon to create a new PACS entry).
- 3. From the Type drop-down list, select Horizon Med Imaging.
- 4. In the Name field, type Horizon Med Imaging. (The Description field is optional.)
- 5. In the Mode field, select Slave.
- 6. In the Slave text field, enter c:\Nuance;multisite=all.
- 7. Click the Save 🔲 icon. Your entry should look like the example illustration below.

| PACS: |   |   | Туре                | Name 🛛              | * | Description | Mode                              |
|-------|---|---|---------------------|---------------------|---|-------------|-----------------------------------|
|       | × | 2 | Horizon Med Imaging | Horizon Med Imaging |   |             | Slave: c: Wuance; multisite = all |
|       | ¢ |   |                     | ~<br>               |   |             | Page 1                            |

### **Additional Step**

Copy the **StartPS360.bat** and the **StopPS360.bat** files into the **C:\Horizon** directory on each *PowerScribe 360 | Reporting* Client Workstation using the McKesson integration. (You can get these two files from your Nuance Field Service Representative or from McKesson support.)

**NOTE:** The site administrator should coordinate with the McKesson engineers to set a logout delay of **at least 120 seconds**. This allows sufficient time for PS 360 to upload profile data and close before the McKesson HMI closes out.

# Nuance<sup>®</sup> PowerScribe<sup>®</sup> 360

# **McKesson Radiology Integration Quick Reference Card**

# Additional Settings (version 2.0 and higher)

For some sites, an additional setting can be added to the Mode entry line for **Draft=X**, where X will be the text set for **ResponseStatus** in the response XML file sent to the McKesson integration if the report is closed with a Draft state. For some McKesson PACS sites, this will be **Draft=Dictated** or **Draft=Preliminary**. If the Draft=X is not entered in the Mode entry line, the **ResponseStatus** will be set to **Suspended** if the report is closed in a Draft state.

This customization should be determined by customer personnel and/or the PACS vendor according to the site requirements, to ensure the proper XML response.

### **Optional Slave Mode Entries**

#### With Draft=Dictated added: c:\nuance;multisite=all;Draft=Dictated

| PACS: |   | Туре                | Name                | Description | Mode                                               |
|-------|---|---------------------|---------------------|-------------|----------------------------------------------------|
|       | × | Horizon Med Imaging | Horizon Med Imaging |             | Slave: c: \Nuance; multisite = all; Draft=Dictated |
|       | ¢ |                     |                     |             | Page 1                                             |

### With Draft=Preliminary added: c:\nuance;multisite=all;Draft=Preliminary

| PACS: |   |   | Туре                | Name                | Description | Mode                                                  |
|-------|---|---|---------------------|---------------------|-------------|-------------------------------------------------------|
|       | × | 2 | Horizon Med Imaging | Horizon Med Imaging |             | Slave: c: \Nuance; multisite = all; Draft=Preliminary |
|       | ♧ |   |                     |                     |             | Page 1                                                |

| User Button Action                              | Report Status      | McKesson Response | Description                                                                                                    |
|-------------------------------------------------|--------------------|-------------------|----------------------------------------------------------------------------------------------------|
| Discard (Resident/Attending)                    | Discarded          | Canceled          | Specifies that a report was created and then discard-<br>ed.                                                                                                    |
| Wet (Resident/Attending)                        | WetRead            | Dictated          | Specifies that the report status is WetRead.                                                                                                    |
| Draft (Resident/Attending)<br>Prelim (Resident) | Draft              | Suspended         | Specifies that the report status is Draft.<br>NOTE: In RadPortal, set DRAFT= <status name=""> to use<br/>a different status name. For example, DRAFT=Dictated</status>                        |
| Correct (Resident/Attending)                    | PendingCorrection  | Dictated          | Specifies that the report status is PendingCorrection.<br>The report enters that status when its author sends it<br>to an editor for correction/transcription.                                |
| Reject (Resident/Attending)                     | CorrectionRejected | Dictated          | Specifies that the report status is CorrectionRejected.<br>The report enters that status when the author rejects<br>the report corrected/transcribed by an editor.                            |
| Approve (Resident)<br>Prelim (Attending)        | PendingSignature   | Preliminary       | Specifies that the report status is PendingSignature.<br>The report enters this status when approved by the<br>resident who dictated it, or when signed as prelimi-<br>nary by the attending. |
| Reject (Attending)                              | SignRejected       | Dictated          | Specifies that the report status is SignRejected. The<br>report enters this status when the attending rejects<br>the report approved by the resident.                                         |
| Sign (Attending)                                | Final              | Final             | Specifies that the report status is Final.                                                                                                    |

© 2014-2015 Nuance Communications, Inc. All rights reserved.

Nuance<sup>®</sup>, the Nuance logo, and PowerScribe<sup>®</sup> are trademarks or registered trademarks of Nuance Communications, Inc. or its affiliates in the United States and/or other countries. All other trademarks referenced herein are trademarks or registered trademarks of their respective owners.